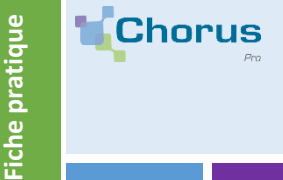

# GÉRER LA SOUS-TRAITANCE SUR CHORUS PRO

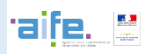

### Définition

Dans les marchés publics, la sous-traitance est le dispositif par lequel une entreprise confie à une autre l'exécution d'une partie de ses prestations.

Seul un sous-traitant de 1er rang peut prétendre au paiement direct par le service financier (ordonnateur), à condition d'avoir la validation du titulaire.

Dans Chorus Pro, la sous-traitance suit le schéma de validation suivant.

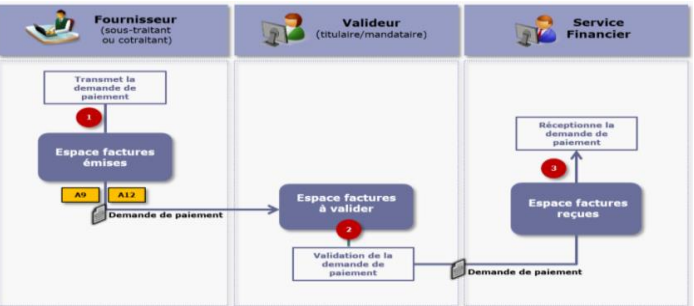

## 2 Émission d'une demande de paiement dans le cadre de marché de fournitures et/ou services

Pour émettre une facture de fourniture ou de service sur Chorus Pro, l'utilisateur doit avoir un compte sur Chorus Pro et avoir accès à la fonctionnalité « Factures émises ». Le dépôt de la demande de paiement dans le cadre des marchés de fournitures et services se fait à partir de l'onglet « Dépôt de factures » de l'espace « Factures émises ».

| ACCUEIL CONNECTÉ ACTIVITÉS                                              | S DU GESTIONNAIRE | DEMANDE DE REMBO                                                                                                    | OURSEMENT TIC           | ENGAGEMENTS      | Factures à valie      | DER        |  |
|-------------------------------------------------------------------------|-------------------|----------------------------------------------------------------------------------------------------|-------------------------|------------------|-----------------------|------------|--|
| FACTURES DE TRAVAUX                                                     | URES ÉMISES MÉN   | IOIRES DE FRAIS DE J                                                                                                    | IUSTICE MES M           | ESSAGES SOLL     | ICITATIONS ÉMISES     | Mon compte |  |
| Synthèse Rechercher                                                     | Tableau de bord   | Saisir facture                                                                                                    | Dépôt factures          | Liste fiscale    | Archives              |            |  |
| Dépôt d'une nouvelle facture                                            | ×                 | Une fois v                                                                                                    | votre fichier de        | facture import   | é à l'aide de l'i     | icône      |  |
| * Choix du fichier à Importer<br>Facture XX                             | <u>4</u>          | « télécharger », vous devez choisir le cadre de facturation « A9 –<br>Dépôt de facture par un sous-traitant » pour envoyer votre |                         |                  |                       |            |  |
| * Format de dépôt :<br>PDF non signé                                    | ~                 |                                                                                                    |                         |                  | under die unstanderen |            |  |
| Cadre de facturation :     A9: Dépôt d'une facture par un sous-traitant | ~                 | La suite du processus de dépôt de demande de paiement est<br>similaire à un dépôt de facture par un fournisseur, à la nuance     |                         |                  |                       |            |  |
| * Structure :<br>85304122600012 - KMD SCI                               | ~                 | du marché                                                                                                    |                         |                  |                       |            |  |
| Sélectionner un service :                                               | Continuer         | Pensez à a<br>jointe.                                                                                                    | jouter votre <b>att</b> | estation de paie | ement direct en       | pièce      |  |

#### Emission d'une demande de paiement dans le cadre de marchés de travaux

Pour émettre une facture de travaux sur Chorus Pro, l'utilisateur doit avoir un compte sur Chorus Pro et avoir accès à l'espace « Factures de travaux ». Le dépôt de la demande de paiement se fait à partir de l'onglet « Déposer » de cet espace.

| ACCUEIL CONNECT | té Activ  | VITÉS DU GESTIONNAIRE | DEMANDE DE REMBOURSEME       | ENT TIC EN    | GAGEMENTS  | FACTURES À VALID | ER         |
|-----------------|-----------|-----------------------|------------------------------|---------------|------------|------------------|------------|
| FACTURES DE TR  | RAVAUX    | FACTURES ÉMISES       | MÉMOIRES DE FRAIS DE JUSTICE | MES MESSA     | AGES SOLLI | CITATIONS ÉMISES | MON COMPTE |
|                 |           |                       |                              |               |            |                  |            |
| Synthèse        | Recherche | r Déposer             | Tableau de bord (stock)      | Liste fiscale | Archives   |                  |            |

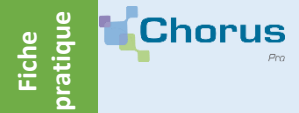

# GÉRER LA SOUS-TRAITANCE SUR CHORUS PRO

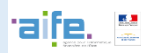

Après avoir précisé que vous effectuez un « **Dépôt initial** » et importé votre facture, vous devrez choisir le « **cadre de facturation** » qui permettra d'envoyer votre facture au titulaire du marché. Pour envoyer une demande de paiement en tant que sous-traitant dans les marchés de travaux, le cadre de facturation à choisir est « **A10 – Demande de paiement de sous-traitant dans le cadre de marché de travaux** ».

#### **INFORMATIONS COMPLÉMENTAIRES**

| • Cadre de facturation:<br>A10 – Demande de palement de sous-traitant dans le cadre d'un marché 🖬 | La suite du processus de depot de demande de paiement est<br>similaire à un dépôt de facture par un fournisseur, à la nuance<br>près qu'on vous demandera de renseigner le <b>SIRET du titulaire</b><br><b>du marché.</b>                                                          |
|---------------------------------------------------------------------------------------------------|----------------------------------------------------------------------------------------------------|
| • Structure :<br>85304122600012 - KMD SCI 🗸                                                       | <b>Point d'attention</b> : la demande de paiement du sous-traitant<br>doit être ajoutée en pièce jointe au projet de décompte<br>mensuel du titulaire du marché. Elle sera ainsi intégrée au<br>dossier de facturation et transmise au service financier pour<br>mise en paiement. |

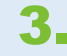

### Traitement d'une demande de paiement par le titulaire

La réception des demandes de paiement de sous-traitance se fait via l'espace « factures à valider ». Pour traiter une demande de paiement, cliquez sur le numéro de la facture dans le bloc « Factures à traiter » de l'onglet « Synthèse » pour l'afficher.

| lynthèse                          | Tableau de bord                    | Recherch                                         | er Archives                | Ť.                  |                                       |                                                           |                              |           |                                           |                      |           |
|-----------------------------------|------------------------------------|--------------------------------------------------|----------------------------|---------------------|---------------------------------------|-----------------------------------------------------------|------------------------------|-----------|-------------------------------------------|----------------------|-----------|
| Filtre Structure                  | Tous                               | ~                                                | Appliquer                  |                     |                                       |                                                           |                              |           |                                           | S                    | Rech      |
|                                   |                                    |                                                  |                            |                     |                                       |                                                           |                              |           |                                           | ar los rósul         | ltate     |
| FACTURES À                        | TRAITER                            |                                                  |                            |                     |                                       |                                                           |                              | E         | = Exporte                                 | er tes resu          |           |
| FACTURES À                        | Destinguire If                     | Structure                                        | Fournisseur 11             | Numero              | Etat courant                          | H<br>Date Etat                                            | 1 Net à payer                | Numéro d' | 5 Vignes po                               | r page (2            | lign      |
| FACTURES À<br>Date de dépôt<br>It | Destinataire                       | Structure<br>volideur ‡1                         | Fournisseur 1              | Numero<br>11        | Etat courant                          | Cate Etat                                                 | I ►                          | Numéro d' | 5 Vignes po                               | r page (2<br>Actions | lign      |
| Pactures À                        | Destinataire 11<br>MAIRIE 7EME ARR | Structure<br>volideur 11<br>MATLEX CRAFT<br>BEER | Fournisseur 11<br>AD SOLEM | Numéro<br>1†<br>148 | Etat courant<br>A valider<br>niveau 1 | •••           Date Etat           11           24/06/2019 | 4 1 ► Net à payer<br>1764,00 | Numéro d' | Export<br>5 ✓ lignes po<br>"engagement [] | Actions              | lign<br>( |

Vous avez ensuite plusieurs options:

- 1. Valider la demande de paiement si les informations de celles-ci sont exactes;
- 2. Refuser la demande de paiement si les informations de celles-ci ne sont pas exactes;

Nota bene: Dans le cas ou vous n'effectuez aucune action dans les 15 jours qui suivent la réception de la facture, la demande de paiement sera transmise à l'entité publique destinataire (facture de fournitures et de services) ou à la maitrise d'œuvre (facture de travaux).

Vous pouvez aussi télécharger la pièce jointe, visualiser la facture ou suivre le traitement.

| Refuser | Télécharger | Visualiser | Sulvi de traitement | Exporter le bordereau de sulvi |
|---------|-------------|------------|---------------------|--------------------------------|
|         |             |            |                     | Vallder                        |